## 진학 정보 제공을 위한 맞춤형 화상상담 신청 방법 및 상담 진행 안내

상담연결 및 이용방법 문의: 070-4115-7016 상담 10분 전 접속주소(url) 미수신 해결: 031-8012-0991 상담신청 URL : https://goe-u.mncapro.com \* 8715245 ① 안내 사항 확인 아내사항 ② 학생 유형별 상담 예약 클릭 ③ 상담 예약 확인 (2. 신청 조회) 일정선택 2023.09 ① 희망 날짜 선택 일요일 월요일 화요일 수요일 목요일 금요일 시간 선택 ② 상담 시간 선택 14:00 15:00 (17시, 18시 중) 16:00 17:00 ③ 다음 단계 클릭 18:00 19:00 18 19 20 21 22 27 25 26 1.상담신청 😪 다음단계 1.1 메인 화면 신청서 1.2 일정 선택 2023년 09월 25일 17시 선택시간 1.3 신청서 작성 개인정보 수집·이용\* 개인정보 수집·이용에 동의합니다. 자세히보기 개인정보 제3자(상담교사) 취급·위탁에 동의합니다. 자세히보기 개인정보 정보 취급·위탁\* ※ 개인정보 제공 및 취급 위탁에 동의를 거부할 경우, 경기도교육청 화상상담을 이용할 수 없습니다 Q 검색 요청 학교 요청 학교명 입력 상담자유형 선택 ◉ 남자 ○ 여자 성별 ● 인문 ○ 자연 ○ 사회 ○ 교육 ○ 공학 ○ 의약 ○ 예체능 계열 일반전형
농어촌선발
기회균형선발
학생부종합
실기전형 관심전형(복수선택가능) ~ 선택 관심함부(과) 선택 이름\* \* 하이픈 - 없이 숫자만 입력해주세요 SMS인증 휴대폰번호\* E-mail\* abc@naver.com 어디카ID 확인용번호\* 확인용번호(최대4자리) \* 학생부 내용이나 모의평가 성적 등을 제시할 때, 개인정보가 드러나는 자료 업로드 금지. 1. 상담요청사항(상담의 필요와 이유 등): 2. 자신의 생기부관련 -강점: -강점: 관심전형 및 학과 추가상담내용 -ㅋㅋㅋ 3. 대입반영분야 성적(대학어디가 아이디가 없는 경우 교과성적과 모의평가성적을 입력해주세요.) 4. 본인의 회망과 의지(각오 등): 메뉴얼 확인\* 사용자메뉴얼 다운로드 보안서약\* 보안서약에 동의합니다. 자세히보기 \*표시는 기본 입력사항입니다 ① 신청서 작성 (\*는 필수입력) ② 확인용 번호는 잘 기억할 수 있는 번호(숫자4자리) 입력 ③ 관심전형 및 학과: 상담 요청 내용 등을 상세히 기록

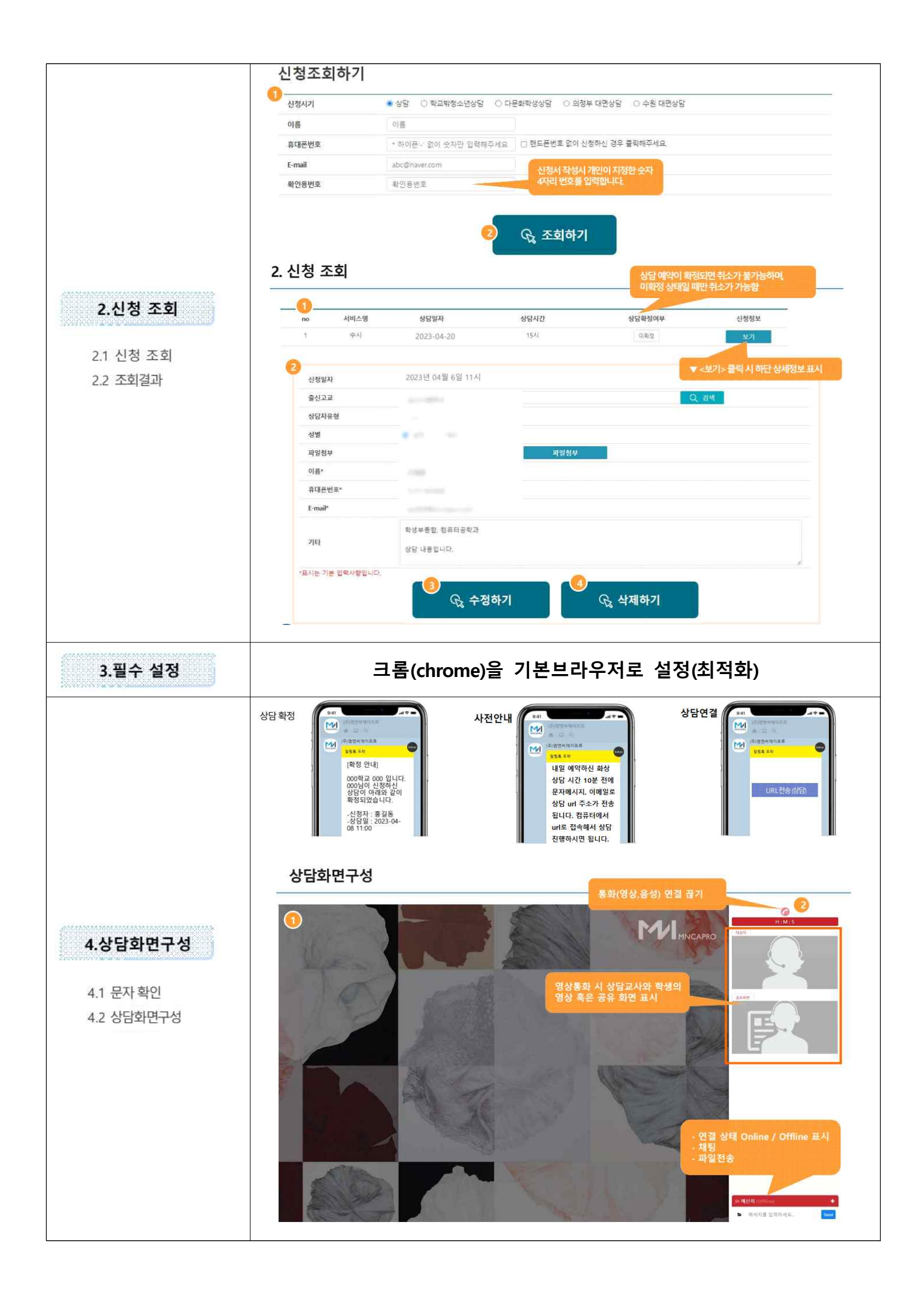